# Calyx 5.4 or higher

In a file that has been saved From the Main Menu Click on Interfaces Drop down and click on Credit Reporting

| 🙋 Point - [testcase3.prs]                |         |                                                                                                    |                                |                                                                                                    |                           |          |                 |                 |                   |     |
|------------------------------------------|---------|----------------------------------------------------------------------------------------------------|--------------------------------|----------------------------------------------------------------------------------------------------|---------------------------|----------|-----------------|-----------------|-------------------|-----|
| 📃 File Edit Marketing Forms Trad         | ck Le   | nders Services                                                                                                    | Interfaces Prospect/C          | o-Bor Utilit                                                                                                    | ies Window                | Help     |                 |                 | -                 | a x |
|                                          | 2       | 6 🗖 🗊                                                                                                    | Fannie Mae                     | •                                                                                                    |                           |          |                 |                 |                   |     |
| Navigation Panel                         | ~       | P testrase.                                                                                                    | Freddie Mac                    | •                                                                                                    |                           |          |                 |                 |                   |     |
|                                          |         | Perromor Fir                                                                                                    | WebCaster                      |                                                                                                    | -                         | C. Mar   | CCN             | U Dhana         |                   | _   |
| Coans Loans                              | ٢       | Bonower Fin                                                                                                    |                                |                                                                                                    |                           | Sums     |                 |                 |                   |     |
| testcase, luis                           | 3       | l lui<br>B F                                                                                                    | Appraisais<br>Bundled Services |                                                                                                    | case                      | F-Mail   | 1000-00-0009    |                 |                   |     |
| Primary Data Folder                      |         |                                                                                                    | closing bocsm                  |                                                                                                    |                           |          | (               |                 |                   |     |
| Prospect Information                     | ^       | Co.Romonor Fin                                                                                                    | Credit Reporting               |                                                                                                    |                           | 0.464    | CON             | LI Dhawa        |                   |     |
| Loan Application-1                       |         | CO-DONOWER Fill                                                                                                    | Down Payment Assist            | ce                                                                                                    |                           | SUIIIX   | PICC            | n Friune        |                   |     |
| Loan Application-2                       |         | Copy from ni                                                                                                    | Flood Certification            |                                                                                                    | case                      |          | 000-00-0007     |                 |                   |     |
| Loan Application 3                       |         | Borrower                                                                                                    | Eraud Detection                |                                                                                                    |                           | EMAIL    |                 |                 |                   |     |
| Loan Application-4                       |         | 01                                                                                                    | riada Detection                |                                                                                                    | 11/05                     | E-IM dil |                 |                 |                   |     |
| Loan Application-5                       |         |                                                                                                    | Internet Services              |                                                                                                    |                           |          |                 |                 |                   |     |
| Prequalification                         |         |                                                                                                    | Loan Servicing                 |                                                                                                    |                           |          |                 |                 |                   |     |
| Amortization Schedule                    |         | Loan Rep                                                                                                    | Drocport Markoting             |                                                                                                    | EHA                       | T VA     | Top             | *               |                   |     |
| Rent vs. Own                             |         | and the second second se | Prospect Markeding             |                                                                                                    | und blausian              | E Oth    |                 |                 |                   |     |
| Cash-To-Close                            |         | Processor                                                                                                    | Mortgage Insurance.            |                                                                                                    | urai nousing              | 1 Um     | er <u>Botto</u> | m   %           |                   |     |
| Loan Comparison                          |         | 100 AVA 101                                                                                                    | Outsource Processing           | 1                                                                                                    | Consider                  | . 🗂 Lava |                 |                 |                   |     |
| Good Faith Estimate                      |         | Loan Program                                                                                                    | Product and Pricing            |                                                                                                    | Secondary                 | 1 Inve   | LTV             | %               |                   |     |
| Truth-In-Lending                         |         |                                                                                                    | Product and Pricing            |                                                                                                    | -<br>                     | 100      |                 |                 |                   |     |
| TIL Section 32                           |         | CC Scenario                                                                                                    | Tax Services                   |                                                                                                    | <ul> <li>First</li> </ul> | 1 Sec    | ond <u>ULIV</u> | 1               |                   |     |
| MLDS (CA GFE)-1                          |         |                                                                                                    | Title/Escrow                   |                                                                                                    |                           |          |                 |                 |                   |     |
| MLDS (CA GFE)-2                          |         | Purpose of Loar                                                                                                    | 3                              |                                                                                                    | Befi                      | <b></b>  | No Cash-Out B   | Refi            |                   |     |
| Cash Flow Analysis-1                     |         |                                                                                                    | Supplemental Screen:           | s 🕨                                                                                                    |                           | . 🚔      |                 |                 |                   |     |
| Cash Flow Analysis-2                     |         |                                                                                                    |                                | 23                                                                                                    | ion-Permaner              | t I      | Uther- j        |                 |                   |     |
| Self Emp Inc Analysis-A                  |         |                                                                                                    | Interface Notification         |                                                                                                    |                           |          |                 |                 |                   |     |
| Self Emp Inc Analysis-B                  |         | 0.1.01                                                                                                    | Interface Transaction          | 100                                                                                                    | -                         | - (c)    | 100             | r               |                   |     |
| Patriot Act: Organization Identification |         | Sales Price                                                                                                    | Interface mansaction           | reog                                                                                                    | <u>1</u>                  |          | Income          |                 |                   |     |
| Patriot Act: Borrower Identification     |         | Down post                                                                                                    |                                | Note Pate                                                                                                    | *                         |          | UE & ONG        |                 |                   |     |
| Patriot Act: Co-Borrower Identification  |         | Downburg                                                                                                    | ~                              | Note Hate                                                                                                    | · ·                       | - 21     | HE & UDIN       |                 |                   |     |
| Request for Appraisal                    |         | Appr Value                                                                                                    |                                | Term/Due                                                                                                    | 1                         | mths     | Other Pmts      |                 |                   |     |
| Request for Insurance                    |         |                                                                                                    |                                | and a second second sec | - and                     | - 2      |                 |                 |                   |     |
| Request for Payoff                       |         | Loan Amt                                                                                                    |                                | Mth Pmt                                                                                                    |                           |          | Max Loan        |                 |                   |     |
| Request for Title                        |         |                                                                                                    |                                | 13.                                                                                                    |                           |          |                 |                 |                   |     |
| Stmt of Credit Denial                    |         | Subject Property                                                                                                    |                                |                                                                                                    | Present Add               | ess      | Copy From S     | ubject Property |                   |     |
| Flood Certification                      |         | Addr                                                                                                    |                                |                                                                                                    | Addr 5002                 | hanner c |                 |                 |                   |     |
| Flood Hazard Det.<br>Flood Hazard Notice |         | City                                                                                                    |                                |                                                                                                    | City Destal               |          |                 |                 |                   |     |
| Affiliated Business Disclosure           |         | 0.4                                                                                                    |                                |                                                                                                    | anthin                    | 0        |                 |                 |                   |     |
| GFE Prov Relation                        |         | St Zip                                                                                                    | Cnty                           |                                                                                                    | St MO                     | Zip [    | 5488            |                 |                   |     |
| Brokerage Business Contract (Generic)    | 1221    | and house                                                                                                    | 1000                           |                                                                                                    | SAME DOTE 1               |          |                 |                 |                   |     |
| I maida ñaloar a cassa à 👘 🦾             |         |                                                                                                    |                                |                                                                                                    |                           |          |                 |                 |                   |     |
| Status: <u>Opened (09/14/2007)</u>       | ۲       |                                                                                                    |                                |                                                                                                    |                           |          |                 |                 |                   |     |
| Tasks                                    | ۲       |                                                                                                    |                                |                                                                                                    |                           |          |                 |                 |                   |     |
| Reports                                  | 3       | Contact Info F                                                                                                    | Prepared For Mtg Insur         | ance Su <u>b</u> F                                                                                                    | inancing In-              | /estment | Credit Score    | s F Keep open   |                   |     |
| Templates                                | ٢       |                                                                                                    |                                | - Linear                                                                                                    |                           |          |                 |                 | NUM Fri, 09/14/07 | 1   |
| 🛃 start 🔗 🔬 Point - [testca              | ase3.pi | rs] 🛛 🖄 Docur                                                                                                    | nent1 - Microsof               |                                                                                                    |                           |          |                 |                 | 6:25              | PM  |

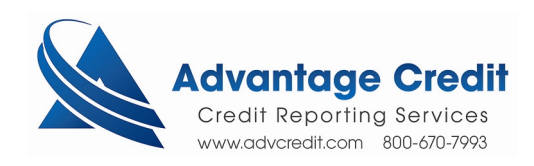

#### The Credit Reporting Interfaces box will appear Highlight Advantage Credit, Inc of Colorado

(If you do not see our complete name, you will need to update your vendor's list)

| Click OK                                                                                                    |            |                                                                                                    |                   |
|----------------------------------------------------------------------------------------------------|------------|----------------------------------------------------------------------------------------------------|-------------------|
| 🙆 Paint - [testcase3.prs]                                                                                                    |            |                                                                                                    | _ a 🗙             |
| File Edit Marketing Forms Trac                                                                                                    | ck Le      | iders Services Interfaces Prospect/Co-Bor Utilities Window Help                                                                                                    | _ 8 X             |
|                                                                                                    | <b>%</b> 🛱 | 0 🗃 🔜 😰 🔍 🦿                                                                                                    |                   |
| Navigation Panel                                                                                                    | ~          | P testcase, luis   Prospect Information                                                                                                    |                   |
| 🚷 Loans                                                                                                    | ٢          | Borrower First Middle Last Suffix SSN H Phone                                                                                                    |                   |
| testcase, luis                                                                                                    | ٢          |                                                                                                    |                   |
| Primary Data Folder                                                                                                    |            | Please select a vendor                                                                                                    |                   |
| Prospect Information<br>Loan Application 1<br>Loan Application 2<br>Loan Application 2<br>Loan Application 4<br>Loan Application 4<br>Loan Application 5<br>Prequalification<br>Amotization Schedule<br>Rent vs. Uwn<br>Cash-To-Close<br>Loan Comparison<br>Good Faith Estimate<br>Tuth-In-Lending<br>Tuth-In-Lending<br>Tuth-In-Lending<br>Tuth-In-Lending<br>Tuth-In-Lending<br>Tuth-In-Lending<br>Tuth-In-Lending<br>Self Emplic Analysis 2<br>Self Emplic Analysis 2<br>Self Emplic Analysis 8<br>Self Emplic Analysis 8<br>Self Emplic Analysis 8<br>Self Emplic Analysis 8<br>Patiot Act: Borrower Identification<br>Patiot Act: Borrower Identification<br>Patiot Act: Borrower Identification<br>Patiot Act: Borrower Identification<br>Patiot Act: Borrower Identification<br>Request for Insurance<br>Request for Application<br>Flood Hazard Dett.<br>Flood Hazard Dett.<br>Flood Hazard Dett.<br>Flood Hazard Notice<br>Affiliated Business Disclosure<br>GFE Prov Relation<br>Brokerage Business Contract (Generic)<br>Status: <u>Opened (09/14/2007)</u> |            | Co-Borrower       Advantage Credit Inc of Colorado<br>DOA Information Schultone<br>Borrower       Potentional Inc of Colorado<br>DOA Information Schultone<br>CDS Mortgage Reports Inc.<br>CIS<br>Credit Communications Inc. (CCI)<br>Credit Plus, Inc<br>Credit Venifiers, Inc.<br>MeridianLink, Inc<br>Service 13 Information Systems<br>Southwest Credit Services, Inc.       2 %         Loan Prograt       Service 11 Information Systems<br>Southwest Credit Services, Inc.       2 %         Sales Price<br>Down pmt       Apr Value<br>Loan Amt       0K       Cancel         Subject Prope<br>Addit       0K       Cancel       0F |                   |
| Reports                                                                                                    | (3)        | Contact Info Prepared For Mtg Insurance Sub Financing Investment Credit Scores Keep open                                                                                                    |                   |
| Templates                                                                                                    | $\otimes$  | Press F1 for Help                                                                                                    | NUM Fri, 09/14/07 |
| 🛃 start 🔰 🔌 Point - [testca                                                                                                    | ase3.p     | s] 🖳 Document 1 - Microsof                                                                                                    | 🔦 🔂 🥸 6:25 PM     |

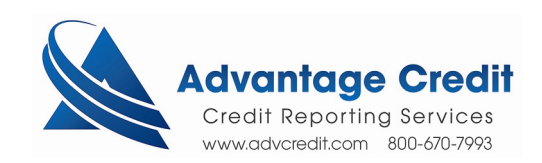

### Click Launch advcredit.com

| 🖄 Point - [testcase3.prs]                                                                                                    |         |                     |                           |                         |                                   |                   |
|----------------------------------------------------------------------------------------------------|---------|---------------------|---------------------------|-------------------------|-----------------------------------|-------------------|
| File Edit Marketing Forms Tr                                                                                                    | ack Li  | enders Services In  | terfaces Prospect/Co-B    | or Utilities Window I   | Help                              | _ 8 ×             |
|                                                                                                    | %       | ð 🖻 🖬 🗗             | 2 🔶 ?                     |                         |                                   |                   |
| Navigation Panel                                                                                                    | *       | P testcase, lu      | is   Credit Reportir      | ng Interfaces - Ad      | vantage Credit, Inc of Colorado   |                   |
| 🚯 Loans                                                                                                    | ٢       |                     |                           |                         | Getting Started                   |                   |
| testcase, luis                                                                                                    | ٢       | Credit Report #     |                           | Clear                   | Launch advoredit.com              | 1                 |
| Primary Data Folder                                                                                                    |         | -                   |                           |                         |                                   |                   |
| Prospect Information                                                                                                    | ^       | * To view/print any | document listed under the | e heading/section "Docu | ent" double click on the document |                   |
| Lean Application-1<br>Lean Application-2<br>Lean Application-3<br>Lean Application-4<br>Lean Application-4<br>Lean Application-5<br>Prequalification<br>Amotization Schedule<br>Rent vs. 0wm<br>Cash To-Close<br>Lean Comparison<br>Bood Failt Estimate<br>Truth-in-Lending<br>Truth-in-Lending<br>House (Cash Flow Analysis-2<br>Self Emp Inc Analysis-2<br>Self Emp Inc Analysis-2<br>Self Emp Inc Analysis-3<br>Self Emp Inc Analysis-3<br>Self Emp Inc Analysis-4<br>Self Emp Inc Analysis-4<br>Self Emp |         | Item                | Results                   | Date                    | Document                          |                   |
| Brokerage Business Contract (Generic)                                                                                                    | *       |                     |                           |                         |                                   |                   |
| Status: <u>Opened (09/14/2007)</u>                                                                                                    | ۲       |                     |                           |                         |                                   |                   |
| Tasks                                                                                                    | ٢       |                     |                           |                         |                                   |                   |
| Reports                                                                                                    | ٢       |                     |                           |                         |                                   |                   |
| Templates                                                                                                    | ٢       | Press F1 for Help   |                           |                         |                                   | NUM Fri, 09/14/07 |
| 🛃 start 🛛 🔞 Point - [test                                                                                                    | case3.p | ors] 🛛 🖳 Docume     | nt1 - Microsof            |                         |                                   | 🔇 🔂 🦉 6:26 PM     |

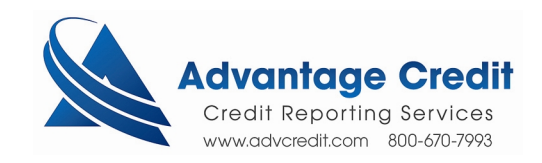

# This will bring up our System Login page Enter your Advantage Credit login and password

| 🖄 advcredi | it.com    |                   |                                                             |                                                                                                    |                                                |
|------------|-----------|-------------------|-------------------------------------------------------------|----------------------------------------------------------------------------------------------------|------------------------------------------------|
| 🔇 Back     | O Forward | 🛐 Refresh         | 실 Print                                                     | 🔀 Exit advcredit.com                                                                                                    |                                                |
|            |           |                   |                                                             | ADVANTAGE<br>CREDIT, INC.<br>CREDIT, INC.<br>COLORADO<br>DUTUR.Advcredit.com<br>+ Providing Old Fashioned Customer Service Strice 1993.                                                                                                    | <u>~</u>                                       |
|            |           |                   | System                                                      | Login/Email: test123 Password:                                                                                                    | 1                                              |
|            |           |                   | SECUR<br>The us<br>purposi<br>and is<br>includir<br>and the | ITY NOTICE<br>e of this system may be monitored for computer sected.<br>es. Any unauthorized access to this system is prohib<br>subject to criminal and civil penalties under Federal L<br>19, but not limited to, the Computer Fraud and Abuse<br>e National Information Infrastructure Protection Act. | urity<br>sited<br>Laws<br>e Act                |
|            |           |                   | Contact<br>MCL © 200<br>reserved.                           | Advantage Credit: call (303) 670-7993 or fax (303) i<br>J0-2007 <u>MeridianLink</u> , Inc. All rights                                                                                                    | 670-8067<br><u>Privacy</u><br><u>Statement</u> |
| Done       | A Po      | int - [testcase3. | prs) 🔗 advers                                               | edit.com                                                                                                    | € <b>10 €</b> 6:26 PM                          |

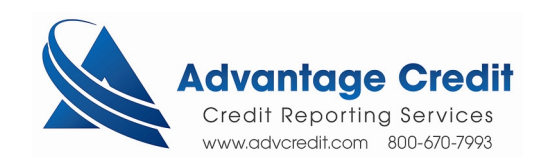

#### If you have not already installed / downloaded our Site Security Certificate, You will be asked to enter your Site Security Question

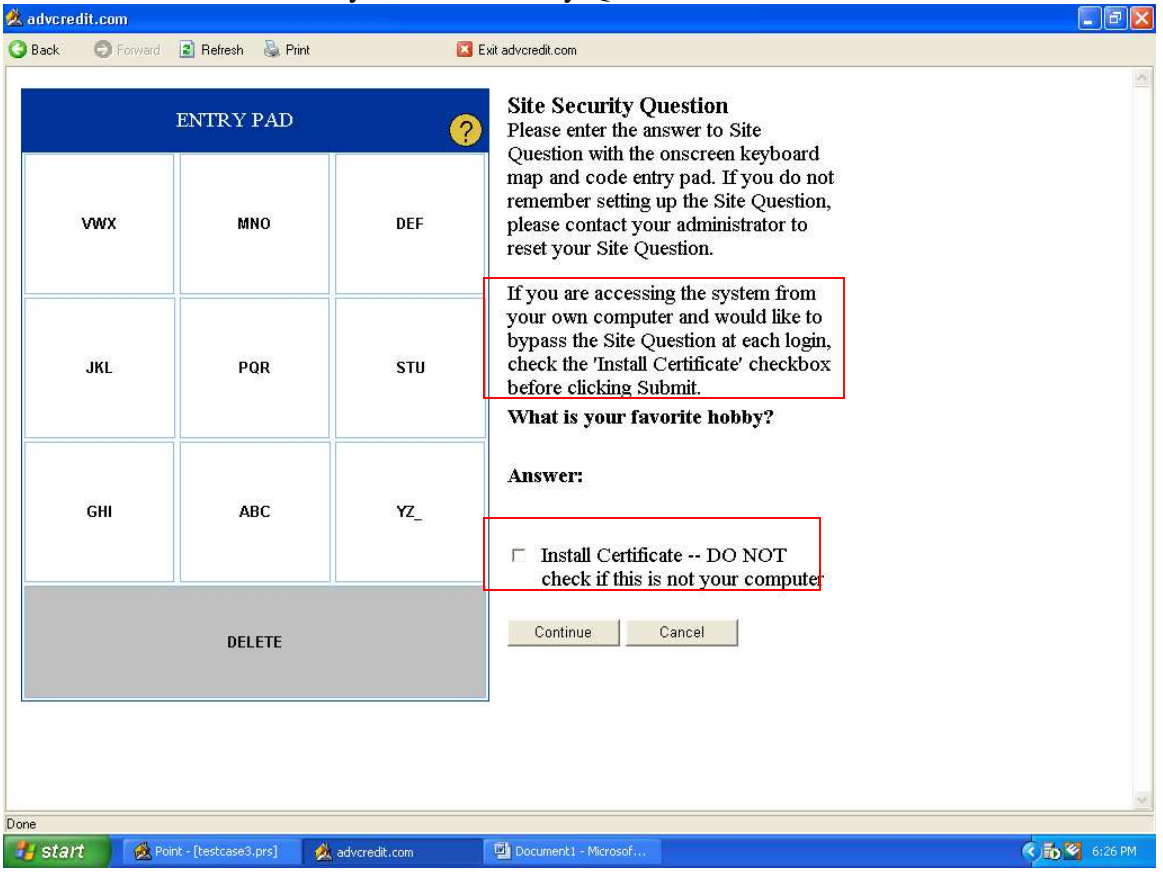

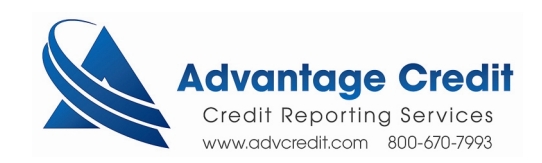

#### From Advantage Credit's Main Desktop Click New Report

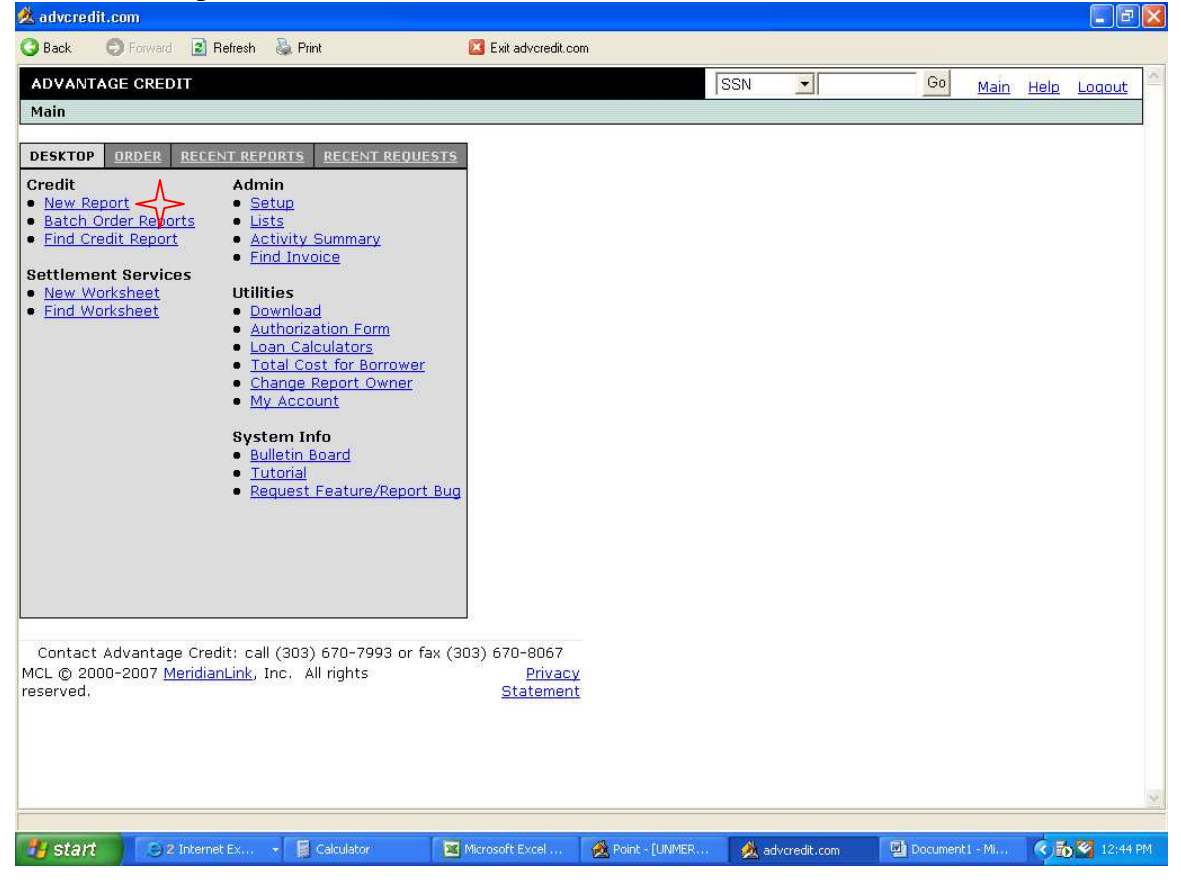

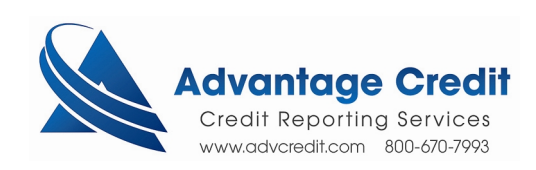

# The system will auto fill the borrowers' information Click Order

| Back Forward Peter     ADVANTAGE CREDIT     Main Help     Main Help   Main Help   Loant Type   Main Main   Main Help   Loant Yeith   State Length   Previous Address   Num Dir   Street Name   Type Apt #   Zip City   State Length                                                                                                    | 🕺 advcredit.com                                              |                                                          | - 2 🛛    |
|----------------------------------------------------------------------------------------------------|--------------------------------------------------------------|----------------------------------------------------------|----------|
| ADVANTACE CREDIT       SSN       God       Main       Help       Locout         Main       ▶ Credit File         Imain       ▶ Credit File         Imain       ▶ Credit File         Imain       ▶ Credit File         Imain       ▶ Credit File         Imain       ▶ Credit File         Imain       ▶ Credit File         Imain       ▶ Credit File         Imain       ▶ Credit File         Imain       ▶ Credit File         Imain       ▶ Credit File         Imain       ▶ Credit File         Imain       ▶ Credit File         Imain       ▶ Credit File         Imain       ▶ Credit GREDIT ORDER         Imain       ▶ Name         Consumer Information (Applicant and/or Spouse)       Prestimation (Applicant and/or Spouse)         First Name       Name       Suffix SSN       DOB         JOSEPH       TESTCASE       Imain © 000000004       Prey by credit Card         Imain       ▶ Credit State       Length       Fantal         Imain       Dir       Street Name       Type       Apt #         Imain       Imain       Imain       Imain       Imain         Imain                                                                                                    | 🔇 Back 💿 Forward 😰 Refresh 🍇 Print 🛛 🖾 Exit advoredit.com    |                                                          |          |
| Main Credit File     USER TEST ACCOUNT     Reference No. Loan Type     LANET0003     Y     Consumer Information (Applicant and/or Spouse)   First Name     Mantel     TestroAse     Y     D0B     Previous Address     Num     Dir        Type     Apt #        Previous Address        Num        Dir              Previous Address                       Vision        City                    Previous Address                                                                                                    | ADVANTAGE CREDIT                                             | SSN 🔽 Go Main Help L                                     | oqout 🏠  |
| CREDIT ORDER   USER TEST ACCOUNT Cancel   Reference No. Loan Type   JANET0003 Image: Suffix SSN Image: Suffix SSN Image: Suf | Main 🕨 Credit File                                           |                                                          |          |
| CREDIT ORDER   USER TEST ACCOUNT Caccel   CAREDIT ORDER   XP TU EF   Reference No.   Loan Type Marital Status Dependents   XP TU EF   POOT V V   First Name   Marital Status Dependents   JANET   TEST ACCOUNT   V TU EF   FANNIE   FIRST Mane (Applicant and/or Spouse)   First Name   TEST CASE   OD00000003   DOPTIONS   JOSEPH   TEST CASE   OD00000004   Pay by credit card   JOSEPH   Type Apt #   Street Name   Type Apt #   South and Years.)   Num   Dir Street Name   Type Apt #   State   Length   State   Length   State Length   City   State Length   Others                                                                                                    |                                                              |                                                          |          |
| Reference No. Loan Type   JANET0003 Image: Suffix SSN DOB (Consumer Information (Applicant and/or Spouse)   First Name M. Name   JANET TESTCASE   Image: Dire Street Name Suffix SSN DOB (Consumer Information Pay by credit card   JOSEPH TESTCASE   Image: Dire Street Name Type   Street Name Type   Street Name Type   Apt #   Sold N   GRANDVIEW   Street Name Type   Apt #   Sold   Num   Dir   Street Name   Type   Apt #   Street Name   Type   Apt #   Zip   City   State   Length   State   Length   Street Name   Type   Apt #   Cothers                                                                                                    | USER TEST ACCOUNT                                            |                                                          |          |
| JANET0003   Consumer Information (Applicant and/or Spouse)   First Name   M. Name   Last Name   Suffix   SN   D08   JANET   TESTCASE   J000000003   DB   OB   JANET   TESTCASE   J000000004   Pay by credit card   Enter Access Codes   Num Dir Street Name Type Apt # Street Name Type Apt # Zip City State Length City State Length Others Others                                                                                                    | Reference No. Loan Type Marital Status Dependents            | REPORT V V                                               |          |
| Consumer Information (Applicant and/or Spouse)   First Name   M. Name   Last Name   JANET   TESTCASE   TESTCASE   TESTCASE   O00000003   Automatic Print   JOSEPH   TESTCASE   TESTCASE   TESTCASE   O00000004   Pay by credit card   Enter Access Codes   Previous Address (If less than 2 years.)   Num   Num   Dir   Street Name   Type   Apt #   City State Length City State Length Others                                                                                                    | JANET0003                                                    | FANNIE                                                   |          |
| First Name M. Name Last Name Suffix SSN DOB OPTIONS   JANET TESTCASE 000000003 Image: SSN ODB Image: SSN OPTIONS   First Name M. Name Last Name Suffix SSN DOB Image: SSN OPTIONS   First Name M. Name Last Name Suffix SSN DOB Image: SSN OPTIONS   First Name M. Name Last Name Suffix SSN DOB Image: SSN Image: SSN OPTIONS   JOSEPH TESTCASE Image: SSN DOB Image: SSN Image: SSN<                                                                                                    | Consumer Information (Applicant and/or Spouse)               | Order                                                    |          |
| JANET TESTCASE Imponention   First Name N. Name Last Name   JOSEPH TESTCASE   TESTCASE Imponention   JOSEPH TESTCASE   Imponention Pay by credit card   Pay by credit card Enter Access Codes   Previous Address (If less than 2 years.)   Num Dir   Street Name Type   Apt #   Zip City State Length City State Length City City State City City City City City City City City City City City City City City City City City City City City City City City City <td>First Name O Suffix SSN DOB 0</td> <td></td> <td></td>                                                                                                    | First Name O Suffix SSN DOB 0                                |                                                          |          |
| First Name M. Name Last Name Suffix SSN D08 I Automatic Print (III)   JOSEPH TESTCASE 000000004 Pay by credit card   Residential Address Enter Access Codes     Num Dir Street Name Type   504 N GRANDVIEW   State Length 66488 ANTHILL Mo Previous Address (If less than 2 years.) Num Dir Street Name Type Apt # Zip City State Length City State Length City State Length Code the state of the state of the                                                                                                    | JANET    TESTCASE   <u>▼</u>  000000003                      | OPTIONS                                                  |          |
| Residential Address   Num   Dir   Street Name   Type   Apt #   For City Image: State Image Image: State Image Image Im                   | First Name M. Name Last Name Suffix SSN DOB                  | Automatic Print 🕐                                        |          |
| Residential Address     Num   Dir   Street Name   Type   Apt #     504   N   GRANDVIEW     Street     Previous Address (If less than 2 years.)     Num   Dir   Street Name   Type   Apt #     Zip   City   State   Length     Zip   City   State   Length     Zip   City   State   Length     City     State     Length     City     State     Length     City     State     Length     City     State     Length     City     State     Length     City     State     Length     City     State     Length     State     Length     State     Length     State     Length     State     Length     State     Length                                                                                                    |                                                              | Pay by credit card                                       |          |
| Num Dir Street Name Type Apt #   504 N GRANDVIEW STREET   Zip City State Length   65488 ANTHILL MO Image: State   Previous Address (If less than 2 years.)   Num Dir Street Name   Type Apt #   Zip City   State Length                                                                                                    | Residential Address                                          | Enter Access Codes                                       |          |
| 604 N GRANDVIEW   STREET    Zip City   City   Previous Address (If less than 2 years.)   Num Dir   Street Name Type Apt #    Zip City State Length                                                                                                    | Num Dir Street Name Dir Apt #                                |                                                          |          |
| Zip City   65488   ANTHILL   Previous Address (If less than 2 years.)   Num   Dir   Street Name   Type   Apt #   Zip City State Length Others                                                                                                    | 504 N STREET                                                 |                                                          |          |
| 65488 ANTHILL   Previous Address (If less than 2 years.)   Num Dir   Street Name Type   Apt #     Zip   City   State   Length   Others                                                                                                    | Zip City City City City City City City City                  |                                                          |          |
| Previous Address (If less than 2 years.)       Num     Dir     Street Name     Type     Apt #       Zip     City     State     Length       Others     Others     Others     Others                                                                                                    | 65488  ANTHILL  MO ▼                                         |                                                          |          |
| Num     Dir     Street Name     Type     Apt #       Zip     City     State     Length       Others     Image: City     Image: City     Image: City                                                                                                    | Previous Address (If less than 2 years.)                     |                                                          |          |
| Zip City State Length                                                                                                    | Num Dir Street Name Type Apt #                               |                                                          |          |
| Zip City State Length Others                                                                                                    |                                                              |                                                          |          |
| Others                                                                                                    | Zip City State Length                                        |                                                          |          |
| Others                                                                                                    |                                                              |                                                          |          |
|                                                                                                    | Others                                                       |                                                          |          |
| Property Address                                                                                                    | Property Address                                             |                                                          |          |
| 1                                                                                                    | 1                                                            |                                                          |          |
| Phone Email                                                                                                    | Phone Email                                                  |                                                          |          |
| Done                                                                                                    | Done                                                         | 1                                                        |          |
| 📕 Start 💿 2 Internet Ex 🔹 📓 Calculator 🛛 📓 Microsoft Excel 🔗 Point - [UNIMER 🔗 advcredit.com 🔛 Document 1 - M 🔹 🔂 🦉 12:44 PM                                                                                                    | 🕂 start 🕒 2 Internet Ex 🖌 📓 Calculator 🛛 🔽 Microsoft Excel 🖌 | 🗞 Point - [UNMER 🔗 advcredit.com 🔛 Document 1 - Mi < 📸 🔇 | 12:44 PM |

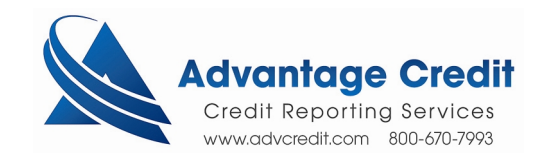

If the SSN/Name is detected as an existing report, you will receive a warning

- 1. Use existing report by clicking Open
- 2. Order a new Report by clicking New Report 🖄 advcredit.com 🔘 Forward [ 👔 Refresh 🛛 🍇 Print Exit advoredit.com C Back SSN Go ADVANTAGE CREDIT • Main Help Logout Main 🕨 Credit File WARNING: Duplicated SSN/Name detected! Use existing or create new report. File# Ref# Joint XP TU EF Firstname Lastname SSN Created User XP TU EF JANET TESTCASE 000000003 08/02/2007 HAPPY USER 924824 
   TESTCASE
   000000003
   08/02/2007
   HAPPY USER
   open
   view

   TESTCASE
   00000003
   08/02/2007
   TEST ACCOUNT\*
   open
   view
   XP TU EF JANET 910026 0703EM000010 891783 JANET0003 YES XP TU EF JANET TESTCASE 000000003 06/12/2007 TEST ACCOUNT\* open view 858478 YES XP TU EF JANET TESTCASE 000000003 03/20/2007 CALYX TEST view New Report Close WARNING!! If you are trying to reorder the credit report for the same applicant because the bureau was previously unavailable, click on the blue "open" link for the duplicate file that is detected. Once opened, click on the "Add Bureau" link. Then select the bureau that was not available and click on the "Order" button to reorder. **DO NOT** click on the "New Report" button. Contact Advantage Credit: call (303) 670-7993 or fax (303) 670-8067 MCL © 2000-2007 MeridianLink, Inc. All rights Privacy Statement reserved. https://credit.advcredit.com/client/credit\_file/ClientConsumer.aspx?sid=cmd=create# 🛃 start 🔰 😑 2 Internet Ex... 👻 📓 Calculator Microsoft Excel ... 🔗 Point - [UNMER. 🏄 advcredit.com Document1 - Mi... 🔇 🔂 🏹 12:46 PM

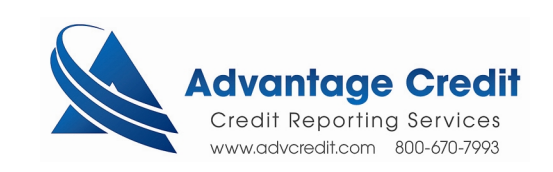

Once the file has been retrieved, you will have access to all Advantage Credit's services from the Credit File page

| 🙇 advcredit.com                      | n             |                       |                |                  |                |                       |            |               |          |         |      |            |
|--------------------------------------|---------------|-----------------------|----------------|------------------|----------------|-----------------------|------------|---------------|----------|---------|------|------------|
| 🔾 Back 🛛 🔘                           | Forward       | 👔 Refresh 🛛 👌         | 🗼 Print        |                  | 🔀 Exit advo    | redit.com             |            |               |          |         |      |            |
| ADVANTAGE                            | CREDIT        | Ì                     |                |                  |                |                       | SSI        | 1 -           | Go       | Main    | Help | Logout     |
| Main It Credi                        | t File        |                       |                |                  |                |                       |            |               |          |         | -    |            |
| Han P Croa                           | et ne         |                       |                |                  |                |                       |            |               |          |         |      |            |
| Improve the Exp                      | oerian sc     | ore by 9 points       | with Crea      | lit Analyzer     |                | New Report            |            | VIEW REPORT   |          |         |      |            |
|                                      |               |                       | and a stranger |                  |                |                       | • PREQ (PD | E 🚑 )         |          |         |      |            |
| FILE #: 933813                       |               |                       |                |                  |                |                       | Pregual A  | nalvzer       |          |         |      |            |
| APPLICANT: JA                        | TCASE - 00000 | 10003                 | XP: 654        | TU: 667          | EF: 622        |                       |            |               |          |         |      |            |
| CO 800. 1/                           | +9            |                       |                |                  |                |                       | Other Rep  | orts 🗾        |          |         |      |            |
| CU-BUR: JC                           | JSEPH IE      | ESTCASE - 000         | 000004         | AP: 022          | 10: 027        | L35                   | EXI        |               |          |         |      |            |
| ADDR: 5                              | 14 N GRA      | NOVIEW STRE           | ET. ANTH       | ILL. MO 65488    |                | +33                   |            | oki ioioiiii  |          |         |      |            |
| PREV:                                | on in oith    | NUDVIEN OTICE         | EI) HAII       | nee, no 40400    |                |                       | Export     |               |          |         |      |            |
|                                      |               |                       |                |                  |                |                       | - F Append | liabilities   |          |         |      |            |
| Submission Be                        | culte         | *** OR                | DER CO         | MPLETED ***      |                |                       | Include    | zero balance  |          |         |      |            |
| Bureau                               | Eor           | Date                  | OK             | Ordered By       | Error          | Message               | I F PDF R  | THTML         |          |         |      |            |
| TRANSLINION                          | C             | 10/12/2007            | YES            | TEST ACCOUNT     | LITOT          | lessage               |            |               |          |         |      |            |
| TRANSUNION                           | B             | 10/12/2007            | YES            | TEST ACCOUNT     |                |                       | ADD        | -ON PRODUCTS  |          |         |      |            |
| EOLITEAX                             | В             | 10/12/2007            | YES            | TEST ACCOUNT     |                |                       | Credit An  | alyzer        |          |         |      |            |
| EXPERIAN                             | c             | 10/12/2007            | YES            | TEST ACCOUNT     |                |                       | What-If !  | Simulator     |          |         |      |            |
| EXPERIAN                             | в             | 10/12/2007            | YES            | TEST ACCOUNT     |                |                       | Request    | Supplement    |          |         |      |            |
| EQUIFAX                              | С             | 10/12/2007            | YES            | TEST ACCOUNT     |                |                       | Request    |               |          |         |      |            |
| -                                    |               |                       |                |                  |                | -                     | - Kequest  | -KDC Kepon    |          |         |      |            |
| Please click or                      | n the blu     | ue <u>PREQ</u> link : | to view        | the credit repor | t              |                       | UN         | MERGE REPORT  |          |         |      |            |
| Charges                              |               |                       |                |                  |                |                       | BORROW     | ER            |          |         |      |            |
| Date                                 | Des           | cription              |                |                  | Credit         | Charge                | CO-BORI    | ROWER         |          |         |      |            |
| 10/12/2007                           | Caly          | x Order Report        |                |                  | \$0.0          | 0 \$1.00              |            |               |          |         |      |            |
| 10/12/2007                           | 3BUF          | ਹ                     |                |                  | \$0.0          | 0 \$18.00             | EXPERIA    | N             |          |         |      |            |
| 10/12/2007 SURCHARGE-MO State Surchg |               |                       |                |                  |                | 0 \$0.50              | TRANSU     | JION          |          |         |      |            |
|                                      |               |                       |                |                  | Ta             | × \$0.00              | EQUIFAX    |               |          |         |      |            |
|                                      |               |                       |                |                  | 100            | <del>N  \$19.50</del> | • Web C    | PDF View      |          |         |      |            |
|                                      |               |                       | <u>Vi</u>      | ew Invoice M     | ake Credit C   | ard Payment           |            |               |          |         |      |            |
|                                      |               |                       |                |                  |                |                       | EXPORT     | TO POINT      |          |         |      |            |
|                                      |               |                       |                |                  |                |                       | SETTLEN    | IENT SERVICES |          |         |      |            |
|                                      |               |                       |                |                  |                |                       | Order AV   | M             |          |         |      | 15         |
| Done                                 |               |                       |                |                  |                |                       |            |               |          |         |      |            |
| 🛃 start 🔰                            | 321           | nternet Ex 👻          | Calo           | ulator 🛛 💌       | Microsoft Exce | el 🛛 🚵 Point          | - [UNMER   | advcredit.com | Document | :1 - Mi | R    | 😵 12:47 PM |

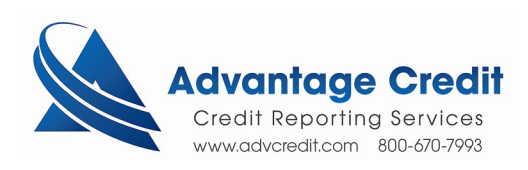

#### To Unmerge and Send One Borrower to Point: From the borrowers' Credit File Go to Unmerge Report

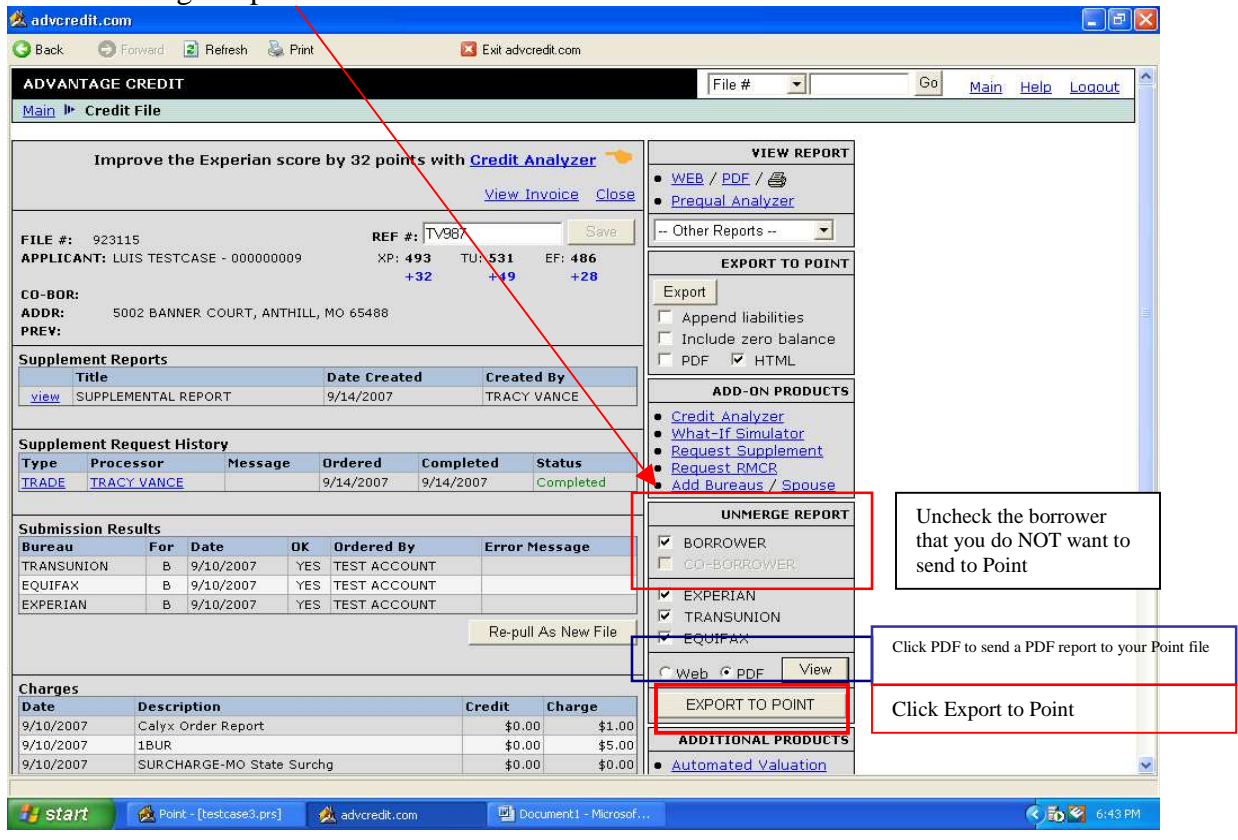

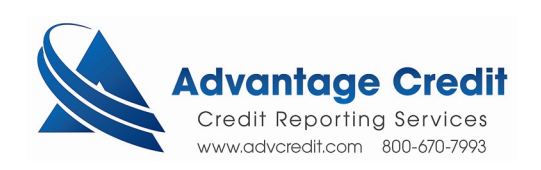

## Click Exit advcredit.com

| 🖄 advcredit.co                                                                    | m        |                     |         |                |         |              |                          |                                   |                                          |    |      |      | EF      | ×  |
|-----------------------------------------------------------------------------------|----------|---------------------|---------|----------------|---------|--------------|--------------------------|-----------------------------------|------------------------------------------|----|------|------|---------|----|
| 🔇 Back 🙁 🔘                                                                        | Forward  | 👔 Refresh 🛛 🍇       | , Print |                |         | Exit advored | lit.com                  |                                   |                                          |    |      |      |         |    |
| ADVANTAGE                                                                         | CREDI    | r                   |         |                |         |              |                          |                                   | File #                                   | Go | Main | Help | Logout  | ^  |
| Main 🌬 Credi                                                                      | t File   |                     |         |                |         |              |                          |                                   |                                          |    |      |      |         |    |
|                                                                                   |          |                     |         |                |         |              |                          |                                   | ·                                        |    |      |      |         | 1  |
|                                                                                   |          |                     |         |                |         | e            | VIEW REPORT              |                                   |                                          |    |      |      |         |    |
| FILE #: 9247                                                                      | 77       | CASE - 000000       | 000     | REF #          | #:      | Save         | 1                        | WEB / PDE /      Prequal Analyzer |                                          |    |      |      |         |    |
| CO-BOR: N                                                                         | ICHOLE . | TESTCASE - 000      | 000000  | 7              | XP: 509 | TU: 528      | EF: 499                  |                                   | Other Reports 🗾                          |    |      |      |         |    |
|                                                                                   |          |                     |         |                |         |              |                          | ľ                                 | EXPORT TO POINT                          |    |      |      |         |    |
| ADDR: 5<br>PREV:                                                                  | UUZ BANI | NER COURT, AN       | THILL,  | MO 65488       |         |              |                          |                                   | Export                                   |    |      |      |         |    |
| C                                                                                 |          |                     |         |                |         |              |                          | _                                 | Append liabilities                       |    |      |      |         |    |
| Supplement R                                                                      | equest i | HISTORY             |         | Ordered        | Comple  | eted         | Status                   |                                   | Include zero balance                     |    |      |      |         |    |
| *** NO RECORD                                                                     | FOUND    | ***                 |         | ordered        | compr   | otou         | Status                   | -                                 | F PDF F HTML                             |    |      |      |         |    |
| Submission Re                                                                     | culte    |                     |         |                |         |              |                          |                                   |                                          |    |      |      |         |    |
| Bureau                                                                            | For      | Date                | ОК      | Ordered B      | y       | Error Me     | ssage                    |                                   | ADD-GIV PRODUCTS                         |    |      |      |         |    |
| EXPERIAN                                                                          | С        | 9/14/2007           | YES     | TEST ACCO      | UNT     |              |                          |                                   | <u>Credit Analyzer</u> What-If Simulator |    |      |      |         |    |
| TRANSUNION                                                                        | С        | 9/14/2007           | YES     | TEST ACCO      | UNT     |              |                          |                                   | Request Supplement                       |    |      |      |         |    |
| EQUIFAX                                                                           | С        | 9/14/2007           | YES     | TEST ACCO      | UNT     |              |                          |                                   | Request RMCR                             |    |      |      |         |    |
| TRANSUNION                                                                        | В        | 9/10/2007           | YES     | TEST ACCO      | UNT     |              |                          |                                   | Add Bureaus/Spouse                       |    |      |      |         |    |
| EQUIFAX                                                                           | В        | 9/10/2007           | YES     | TEST ACCO      | UNT     |              |                          |                                   |                                          |    |      |      |         |    |
| EXPERIAN                                                                          | В        | 9/10/2007           | YES     | TEST ACCO      | UNT     |              |                          |                                   | UNMERGE REPURI                           |    |      |      |         |    |
|                                                                                   |          |                     |         |                |         |              | BORROWER     CO-BORROWER |                                   |                                          |    |      |      |         |    |
| Charnes                                                                           |          |                     |         |                |         |              |                          |                                   | EXPERIAN                                 |    |      |      |         |    |
| Date Des                                                                          | cription |                     |         |                | e       | TRANSUNION   |                          |                                   |                                          |    |      |      |         |    |
| 9/14/2007 COMBINE 2 FILES-PER JIM, ORIGINAL FILES 923115 AND 924774 \$0.00 \$6.00 |          |                     |         |                |         |              |                          |                                   | I EQUIFAX                                |    |      |      |         |    |
| 9/14/2007 3BURJ \$0.00 \$0.00                                                     |          |                     |         |                |         |              |                          |                                   | Ciales Good View                         |    |      |      |         |    |
| 9/14/2007 SURCHARGE-MO State Surchg \$0.00 \$0.00                                 |          |                     |         |                |         |              | 10                       | Web (* PDF                        |                                          |    |      |      |         |    |
| Total \$6.00                                                                      |          |                     |         |                |         |              |                          | 0                                 | EXPORT TO POINT                          |    |      |      |         |    |
|                                                                                   |          |                     |         |                | Make    | e Credit Car | d Payment                |                                   |                                          |    |      |      |         |    |
|                                                                                   |          |                     |         |                |         |              |                          |                                   | ADDITIONAL PRODUCTS                      |    |      |      |         |    |
|                                                                                   |          |                     |         |                |         |              |                          |                                   | <u>Automated Valuation</u>               |    |      |      |         | ~  |
| Done                                                                              | _        |                     |         |                |         | _            |                          |                                   |                                          |    |      |      |         |    |
| 🥶 start                                                                           | 🚵 Poir   | nt - [testcase3.prs |         | 🖄 advcredit.co |         | 🖳 🛄 Docu     | ment1 - Micros           |                                   |                                          |    |      |      | 6:59 PI | v1 |

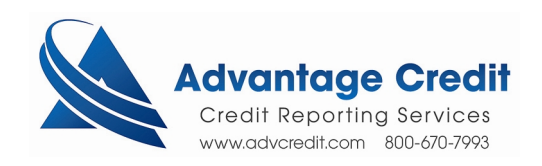

From Calyx Point's system, you can now click on the PDF file to view the individual credit report (it will be stored to view and print later)

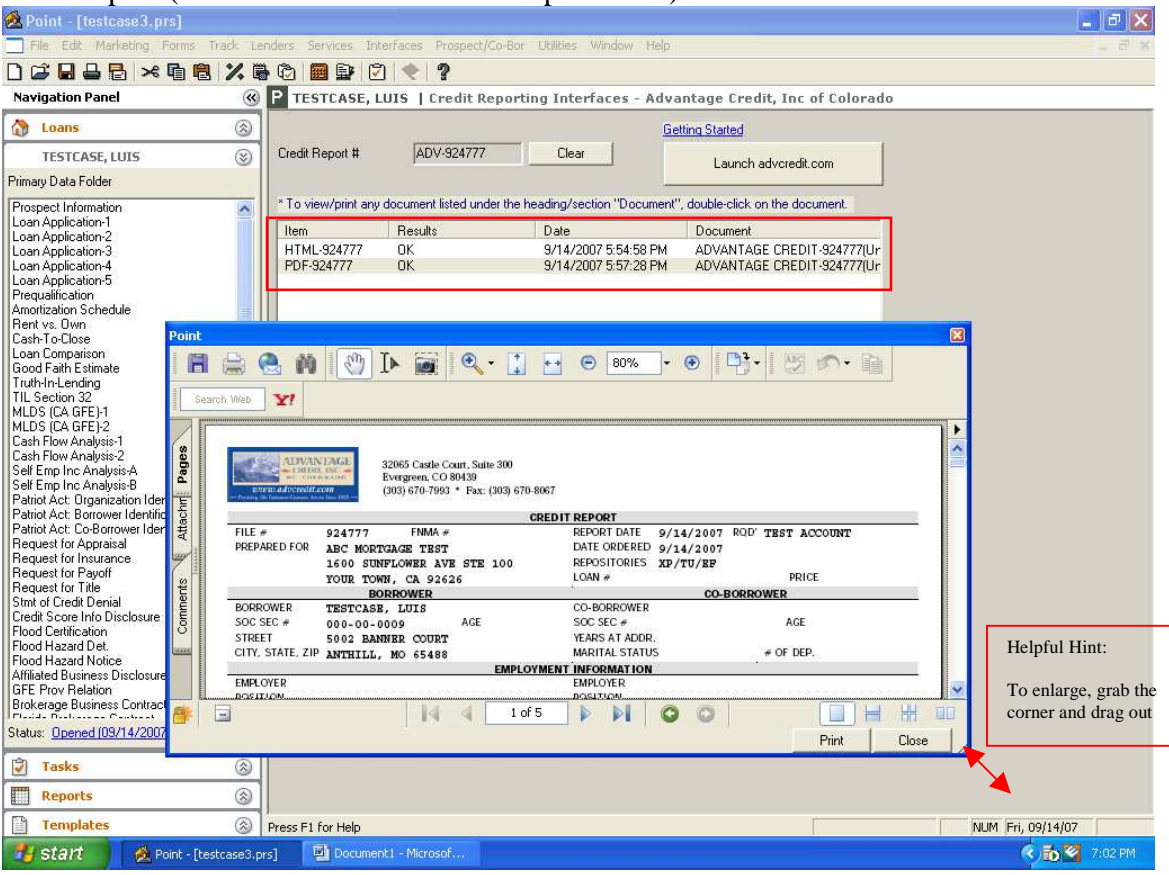

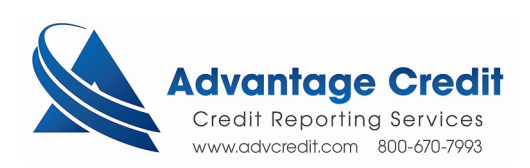